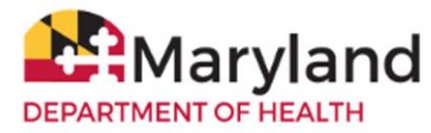

ImmuNet users with Admin User and Vax Inv Order User role can access ImmuNet's inventory module. To transfer vaccine inventory in ImmuNet, please follow the steps below:

## **Sending Organization**

1. Under your organization, click on '**Inventory and Ordering**' on the left menu panel, then **'Manage Transfers'** to get to this screen:

| Manage Transfer |               |                   |                                  |            |              |             |  |  |  |
|-----------------|---------------|-------------------|----------------------------------|------------|--------------|-------------|--|--|--|
| Create a N      | ew Transfer   |                   |                                  |            | New          | Transfer    |  |  |  |
| Return to th    | he Previous S | creen             |                                  |            | C            | ancel       |  |  |  |
| Transfer        | List          |                   |                                  |            |              |             |  |  |  |
| Outbou          | nd Transf     | er                |                                  |            |              |             |  |  |  |
| Create Date     | Туре          | Sending Org: Site | Receiving Org:Site               | Ship Date  | Receive Date | Return Date |  |  |  |
| 06/02/2020      | TRANSFER      | IR Physicians     | AK Test Org A                    |            |              |             |  |  |  |
| 04/26/2016      | TRANSFER      | IR Physicians     | JBTest2                          | 03/10/2017 |              |             |  |  |  |
| 11/15/2013      | TRANSFER      | IR Physicians     | Transfer Test A                  | 03/18/2015 |              |             |  |  |  |
| 02/10/2015      | TRANSFER      | IR Physicians     | ATO                              | 03/18/2015 |              |             |  |  |  |
| 03/18/2015      | TRANSFER      | IR Physicians     | CJ Script1 Sort TC4              | 03/18/2015 |              |             |  |  |  |
| 03/16/2015      | TRANSFER      | IR Physicians     | TC 172 Parent Vendor for<br>self | 03/18/2015 |              |             |  |  |  |

2. Select 'New Transfer' and select the receiving organization from the drop down menu:

| New Transfer                                                                                    |                    |                       |            |               |                       |        |         |                    |
|-------------------------------------------------------------------------------------------------|--------------------|-----------------------|------------|---------------|-----------------------|--------|---------|--------------------|
|                                                                                                 | Sending Site       | IR Physicians         |            | ~             |                       | Sav    | e Trans | sfer               |
| Internal Receiving Site                                                                         |                    | ✓ or                  |            |               | Cancel                |        |         |                    |
| Rece                                                                                            | iving Organization | AFIX Test Org         |            | ~             |                       |        |         |                    |
| Note: Only those sites or organizations which have inventory set up are displayed.              |                    |                       |            |               |                       |        |         |                    |
| Add from Inventory Show <ul> <li>Active and Non-Expired</li> <li>Inactive or Expired</li> </ul> |                    |                       |            |               |                       |        |         |                    |
| ransfer<br>uantity                                                                              | Trade Name         | Vaccine Group         | Lot Number | NDC           | Quantity<br>Available | Active | Public  | Expiration<br>Date |
|                                                                                                 | Bexsero            | MeningB               | 223456789  | 46028-0114-02 | 98                    | Y      | Y       | 07/10/202          |
|                                                                                                 | Boostrix           | Tdap - Td -<br>DTP/aP | NewLot     | 58160-0842-11 | 96                    | Y      | Y       | 03/24/202          |
|                                                                                                 | Boostrix           | Tdap - Td -<br>DTP/aP | testlot05  | 58160-0842-11 | 10                    | Y      | Y       | 05/05/202          |
|                                                                                                 | Boostrix           | Tdap - Td -<br>DTP/aP | XXXXX      | 58160-0842-34 | 99                    | Y      | N       | 06/29/202          |
| 5                                                                                               | FLULAVAL p-        | Influenza             | 55555      | 19515-0892-41 | 23                    | Y      | Y       | 12/31/202          |

- 3. Enter the number of doses to transfer and click 'Save Transfer'.
- 4. Select 'Packing List' (this will open a pdf file for printing) you must click this button even if you do not need a packing list. Please make sure your pop-up blocker is not enabled (to allow for pop up messages) so you can see the packing list as shown below. Otherwise, the process cannot be completed.

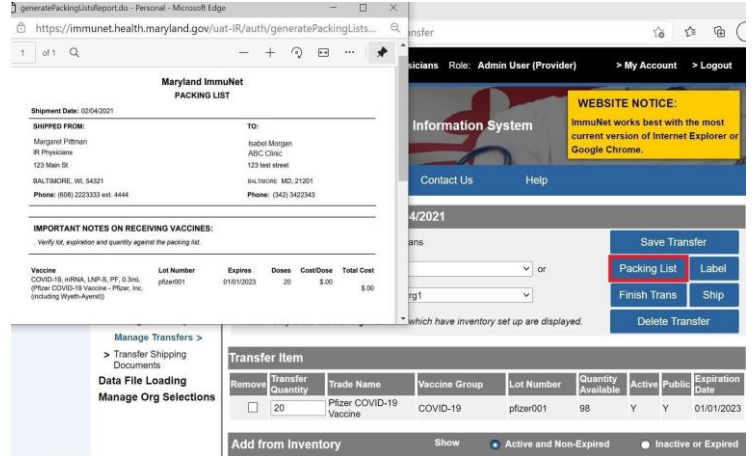

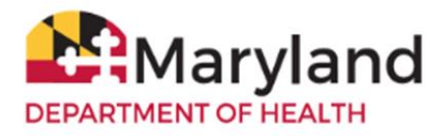

5. Select 'Label' (this will open a pdf file for printing) – you must click this button even if you do not need the label. Please make sure your pop-up blocker is not enabled (to allow for pop up messages) so you can see the label as shown below. Otherwise, the process cannot be completed.

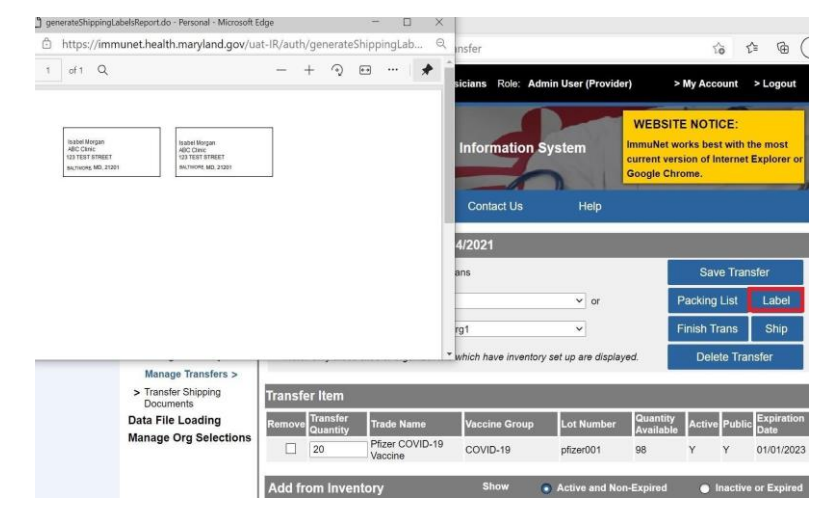

6. Select 'Ship' and enter the ship (or transfer) date, then click the 'Ship' button:

| Ship Transfer      |                       |              |                         |                        |                        |  |  |  |
|--------------------|-----------------------|--------------|-------------------------|------------------------|------------------------|--|--|--|
| Enter Sh           | nip Date 11/30/2020   |              |                         |                        | Ship                   |  |  |  |
|                    |                       |              |                         |                        | Cancel                 |  |  |  |
| Transfer Betwe     | een Organizations     | Created on   | 11/30/2020              |                        |                        |  |  |  |
| Sending Entity     |                       |              | Receiving Entity        |                        |                        |  |  |  |
| Organization IR    | Physicians            |              | Organization AFIX Te    | st Org                 |                        |  |  |  |
| Site IR Physicians |                       |              | Site AFIX Test Org      |                        |                        |  |  |  |
| Address 12         | Address 123 Main St   |              |                         | Address 1000 AFIX LANE |                        |  |  |  |
| BA                 | ALTIMORE, WI 54321    |              | ROCKVILLE, MD 20849     |                        |                        |  |  |  |
| Contact HF         | 0                     |              | Contact Denise Hamann   |                        |                        |  |  |  |
| <b>Phone</b> # (6) | 08) 222-3333 ext 4444 |              | <b>Phone</b> # (333) 11 | 1-2222                 |                        |  |  |  |
| Transfer Vacci     | ne Item               |              |                         |                        |                        |  |  |  |
| Transfer Quantity  | Trade Name            | Vaccine Grou | p                       | Lot Number             |                        |  |  |  |
| 5                  | FLULAVAL p-free       | Influenza    |                         | 55555                  |                        |  |  |  |
|                    |                       |              |                         |                        |                        |  |  |  |
| Vaccines Orde      | red from Manufact     | urer         |                         |                        |                        |  |  |  |
| Order Qty. Vaccine | /Trade Name           |              |                         | Mf                     | g. Qty. Denied<br>Qty. |  |  |  |

7. The transfer has been successfully shipped:

| Manage Transfer Transfer Successfully Shippe |                   |                   |  |                                  |      |         | Shipped   |       |             |
|----------------------------------------------|-------------------|-------------------|--|----------------------------------|------|---------|-----------|-------|-------------|
| Create a N                                   | ew Transfer       |                   |  |                                  |      |         | N         | lew 1 | Fransfer    |
| Return to ti                                 | he Previous S     | creen             |  |                                  |      |         |           | Ca    | incel       |
| Transfer                                     | Transfer List     |                   |  |                                  |      |         |           |       |             |
| Outbou                                       | Outbound Transfer |                   |  |                                  |      |         |           |       |             |
| Create Date                                  | Туре              | Sending Org: Site |  | Receiving Org:Site               | Shi  | p Date  | Receive I | Dat   | Return Date |
| 11/30/2020                                   | TRANSFER          | IR Physicians     |  | AFIX Test Org                    | 11/3 | 30/2020 |           |       |             |
| 06/02/2020                                   | TRANSFER          | IR Physicians     |  | AK Test Org A                    |      |         |           |       |             |
| 04/26/2016                                   | TRANSFER          | IR Physicians     |  | JBTest2                          | 03/  | 10/2017 |           |       |             |
| <u>11/15/2013</u>                            | TRANSFER          | IR Physicians     |  | Transfer Test A                  | 03/  | 18/2015 |           |       |             |
| 02/10/2015                                   | TRANSFER          | IR Physicians     |  | ATO                              | 03/  | 18/2015 |           |       |             |
| 03/18/2015                                   | TRANSFER          | IR Physicians     |  | CJ Script1 Sort TC4              | 03/  | 18/2015 |           |       |             |
| 03/16/2015                                   | TRANSFER          | IR Physicians     |  | TC 172 Parent Vendor for<br>self | 03/  | 18/2015 |           |       |             |

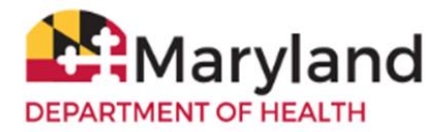

8. Contact the Receiving Organization to sign in to ImmuNet to accept the transfer. They can see the following page for further instructions.

## **Receiving Organization**

When you are contacted by a Sending Organization that they have completed transferring vaccines from their ImmuNet inventory to your organization, follow these steps to accept the transfer.

 On the left menu panel, select 'Inventory and Ordering' then select 'Manage Transfers' to get to the following page:

| Т              |                                         |                   |                | _                      |                                           |                 |  |  |
|----------------|-----------------------------------------|-------------------|----------------|------------------------|-------------------------------------------|-----------------|--|--|
|                | Receive Transfer                        |                   |                |                        |                                           |                 |  |  |
|                | Accept Entire Transfer                  |                   |                |                        |                                           | Accept Transfer |  |  |
|                | Reject Entire Transfer                  | Reject Transfer   |                |                        |                                           |                 |  |  |
|                | Partially Accept Transfer               |                   |                |                        |                                           |                 |  |  |
|                | Return to the Previous Screen           |                   |                |                        |                                           |                 |  |  |
| Receiving Site |                                         |                   |                |                        |                                           |                 |  |  |
|                | If you wish to accept all or part of th | nis transfer, you | u must specify | the sit                | te which will receive the inventory in th | is transfer.    |  |  |
|                | Receiving Site AFI                      | IX Test Org 🗸     |                |                        |                                           |                 |  |  |
|                | Transfer Between Organi                 | zations Cre       | ated on 1      | 1/30/                  | 2020                                      |                 |  |  |
|                | Transfer Between Organiz                |                   |                | 1/30//                 | 2020                                      |                 |  |  |
|                | Sending Entity                          |                   |                | Recei                  | ving Entity                               |                 |  |  |
|                | Organization IR Physicians              |                   |                | Or                     | ganization AFIX Test Org                  |                 |  |  |
|                | Site IR Physicians                      |                   |                | Site AFIX Test Org     |                                           |                 |  |  |
| 1              | Address 123 Main St                     | 5 1001            |                | Address 1000 AFIX LANE |                                           |                 |  |  |
|                | BALTIMORE, WI                           | 54321             |                | ROCKVILLE, MD 20849    |                                           |                 |  |  |
|                |                                         |                   |                |                        | Contact Denise Hamann                     |                 |  |  |
|                | Phone # (608) 222-3333 e                | xt 4444           |                |                        | Phone # (333) 111-2222                    |                 |  |  |
|                | Ship Date 11/30/2020                    |                   |                |                        |                                           |                 |  |  |
|                |                                         |                   |                |                        |                                           |                 |  |  |
|                | Transfer Vaccine Item                   |                   |                |                        |                                           |                 |  |  |
|                | Transfer<br>Quantity Vaccine Group Trac | ie Name           | Lot Number     | I                      | nventory Action                           |                 |  |  |
|                | 5 Influenza FLU                         | LAVAL p-free      | 55555          | 0                      | Create New Lot                            |                 |  |  |

2. Under 'Inbound Transfer', select the link under 'Create Date'. On the next screen below:

| Manage Transfer                                                                                                    |                      |
|----------------------------------------------------------------------------------------------------|----------------------|
| Create a New Transfer                                                                                                    | New Transfer         |
| Return to the Previous Screen                                                                                                    | Cancel               |
| Transfer List                                                                                                    |                      |
| Outbound Transfer                                                                                                    |                      |
| Create Date Type Sending Org:Site Receiving Org:Site Ship Date Rece<br>No Outbound Transfer.                                                                                                    | ive Date Return Date |
| Inbound Transfer                                                                                                    |                      |
| Create Date         Type         Sending Org:Site         Receiving Org:Site         Ship Date         Receiving Org:Site           11/30/2020         TRANSFER IR Physicians         AFIX Test Org         AFIX Test Org | ive Date Return Date |
| Historic Transfer (last 7 days by default)                                                                                                    |                      |
| Show by Last Updated Date From: 11/23/2020                                                                                                    | Refresh              |
| CreateDate Type Sending Org:Site Receiving Org:Site ShipDate ReceiveDate Ret<br>No Historic Transfer.                                                                                                    | urnDate RestockDate  |

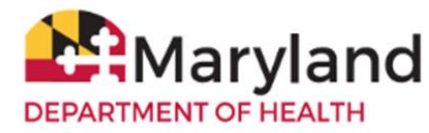

3. Select 'Accept Transfer' and confirm:

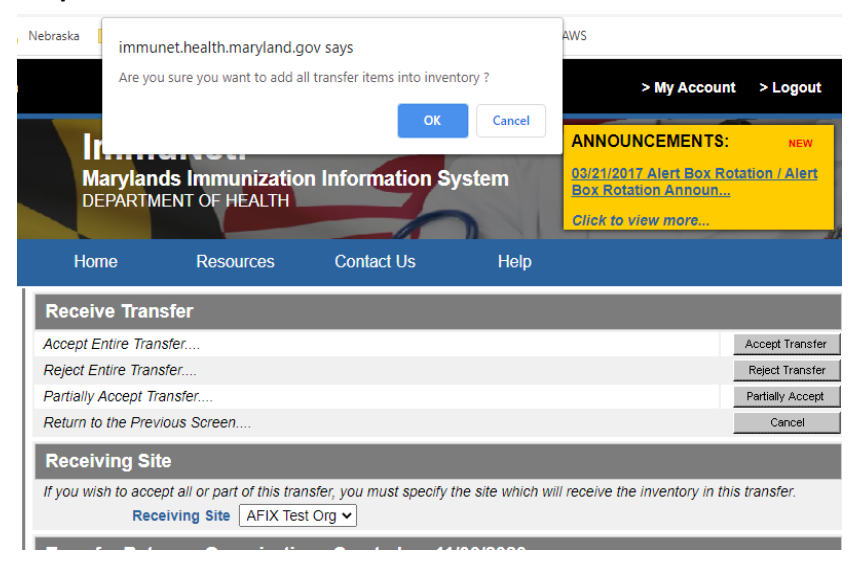

- 4. Select 'OK'.
- 5. The transfer has been successfully accepted:

| Manage Transfer                                                              |                                                                              | Transfer Successfu                     | ully Accepted    |
|------------------------------------------------------------------------------|------------------------------------------------------------------------------|----------------------------------------|------------------|
| Create a New Transfer                                                        |                                                                              | Ν                                      | lew Transfer     |
| Return to the Previous Screen                                                |                                                                              |                                        | Cancel           |
| Transfer List                                                                |                                                                              |                                        |                  |
| Outbound Transfer                                                            |                                                                              |                                        |                  |
| Create Date Type Sending Org:Site<br>No Outbound Transfer.                   | Receiving Org:Site                                                           | Ship Date Receive I                    | Date Return Date |
| Inbound Transfer                                                             |                                                                              |                                        |                  |
| Create Date Type Sending Org: Site<br>No Inbound Transfer.                   | Receiving Org:Site                                                           | Ship Date Receive D                    | Date Return Date |
|                                                                              |                                                                              |                                        | _                |
| Historic Transfer (last / days by                                            | default)                                                                     |                                        |                  |
| Show by Last Updated Date F                                                  | From: 11/23/2020 To: 1                                                       | 1/30/2020                              | Refresh          |
| CreateDate Type Sending Org:Site<br><u>11/30/2020</u> TRANSFER IR Physicians | Receiving Org:Site         ShipDate           AFIX Test Org         11/30/20 | e ReceiveDate ReturnD<br>20 11/30/2020 | ate RestockDate  |

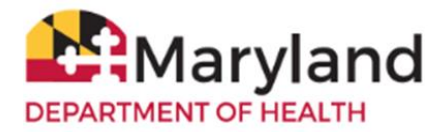

6. The receiving organization's inventory should now display the transferred vaccine(s):

| logged in a                  | as: <u>&gt; Organization:</u>        | AFIX Test Org                                           | Role: IR Develope        | r                  | > My Ac | count    | > Logout   |
|------------------------------|--------------------------------------|---------------------------------------------------------|--------------------------|--------------------|---------|----------|------------|
| Immu<br>Maryland<br>DEPARTME | ANNC<br>03/21//<br>Box Ru<br>Click t | DUNCEMEN<br>2017 Alert B<br>otation Anno<br>o view more | NTS:<br>ox Rotati<br>oun | NEW<br>ion / Alert |         |          |            |
| Home                         | Resources                            | Contact Us                                              | Help                     |                    |         |          |            |
| View Inventor                | ŷ                                    |                                                         |                          |                    |         |          |            |
| Add Inventory for S          | Site (AFIX Test Org).                |                                                         |                          |                    |         | Add Inv  | entory     |
| Modify Quantity Or           | Hand for Selected                    | Sites                                                   |                          |                    |         | Modify G | uantity    |
| Show Transactions            | for Sites                            |                                                         |                          |                    | s       | how Trar | nsactions  |
| Return to the Previ          | ious Screen                          |                                                         |                          |                    |         | Can      | cel        |
| Site: AFIX Test              | Org                                  | ✓ Show                                                  | Active                   | Inactive           | Non-Ex  | pired    | Expired    |
| Select Trade Name            | L                                    | ot Number                                               | NDC                      | inv On<br>Hand     | Active  | Public   | Exp Date   |
| FLULAVAL p                   | -free 5                              | 5555                                                    |                          | 5                  | Y       | Y        | 12/31/2020 |

For more information about managing your inventory in ImmuNet, see the **Manage Inventory Guide** on the ImmuNet Quick Reference Guide and ImmuNet Training Videos.

| Home               | Resources                          | Contact Us     | Help | ,         |            |                |
|--------------------|------------------------------------|----------------|------|-----------|------------|----------------|
| Select one Organiz | ImmuNet Quick<br>Reference Guide   |                |      |           |            |                |
| Default Org        | For Healthcare<br>Providers        | ting           |      |           |            |                |
| 0                  | For School Users                   | nent of Health |      |           |            |                |
|                    | ImmuNet Training<br>Videos         | Counties       | ~    |           |            |                |
| Organi             | ImmuNet User                       | KE A SELECTION | *    | Role:     | Admin User | ~              |
| Index <u>A</u> B   | Manual                             | нітк           | LMNO | PQR       | SIUV       | <u>W X Y Z</u> |
|                    | Uploading Data<br>Files to ImmuNet |                | City | Main Cont | act Phone  | VFC Pin        |

Contact ImmuNet Support (here) with any questions.